Wireshark para novatos - Español

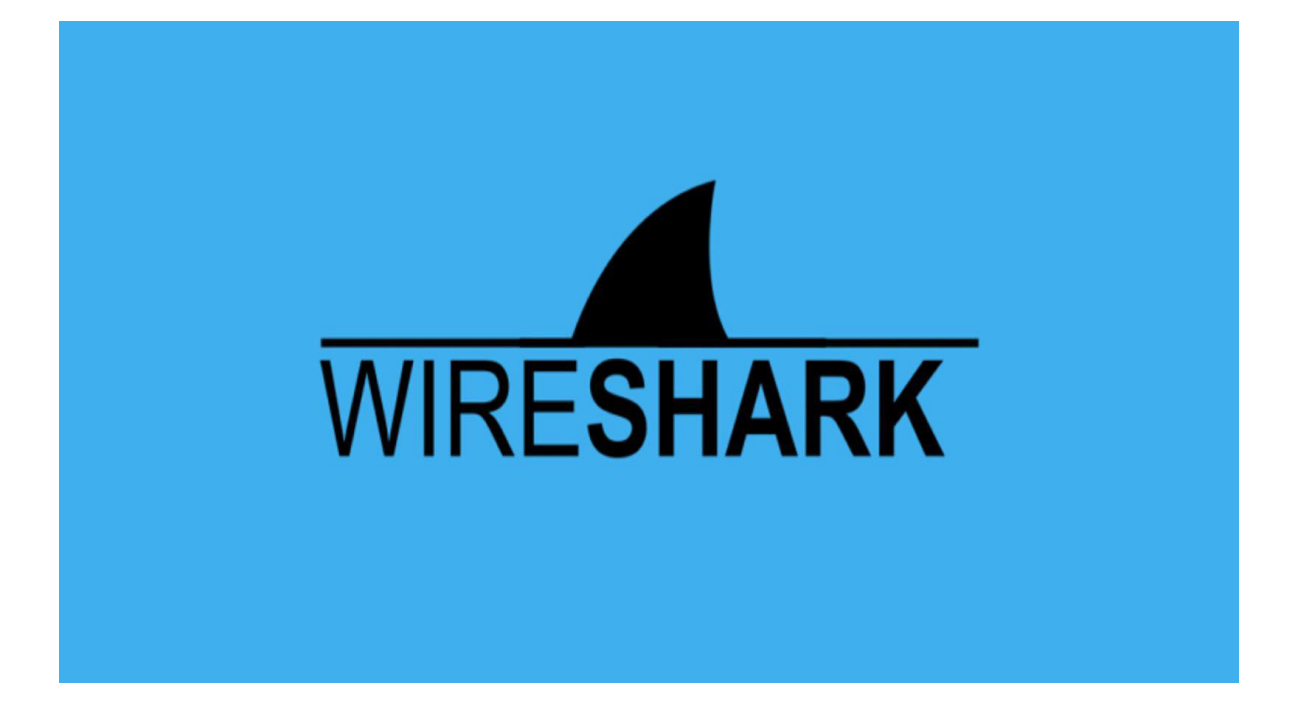

Wireshark para novatos Por Anmol K Sachan

anmol221999@gmail.com Linkedin: https://linkedin.com/in/anmolksachan/ lg: <u>https://instagram.com/the\_guy\_that\_hacks</u>

Traducción por: Carla Cortés y Luis Rodríguez

# ÍNDICE

- 1. Cómo empezar
- Empezar el análisis: Realizar una captura en vivo del tráfico de red/tráfico web
   2.1 2.1 Filtrar los paquetes con la barra de filtros durante la captura y explicar todos los posibles filtros utilizados por usted.
- 3. Ver los resúmenes de los paquetes con la ventana de la lista de paquetes
- 4. Estudiar los detalles del paquete con la ventana de detalles del paquete

# 5. Ver los datos de los paquetes con la ventana de bytes de paquetes individuales

#### 6. Simplemente navegar por Internet

#### 7. Visualización de los datos de la cabecera del paquete

7.1 Captura de paquetes con Wireshark

- 7.2. Explorar la capa de interfaz de red / capa de enlace de datos
- 7.2.2. Ver datos de tramas Ethernet capturados con Wireshark

#### 8. Exploración de la capa de Internet

8.1.1 Cabecera IPv4: Imagen de abajo

8.1.2. Ver los datos de la cabecera IP de un paquete TCP capturado con Wireshark

8.1.3 Ver los datos de la cabecera IP de un paquete UDP

8.1.4. Ver los datos de la cabecera IP de un paquete ARP

#### 9. Exploración de la capa de transporte

9.1.1. Cabecera TCP: Imagen de abajo

9.1.2 Ver los datos de la cabecera TCP de un paquete TCP capturado con Wireshark

9.1.3 Cabecera UDP: En la imagen de abajo

9.1.4 Ver los datos de la cabecera UDP de un paquete UDP capturado con Wireshark

9.1.5 Comparar y contrastar IP, TCP y UDP

#### 10. 10. Explorar la capa de aplicación

- 10.1.1 Analizar un paquete HTTP
- 10.1.2 Analizar un paquete DNS

#### 11. Preguntas comunes

#### 1. Comenzando con Wireshark

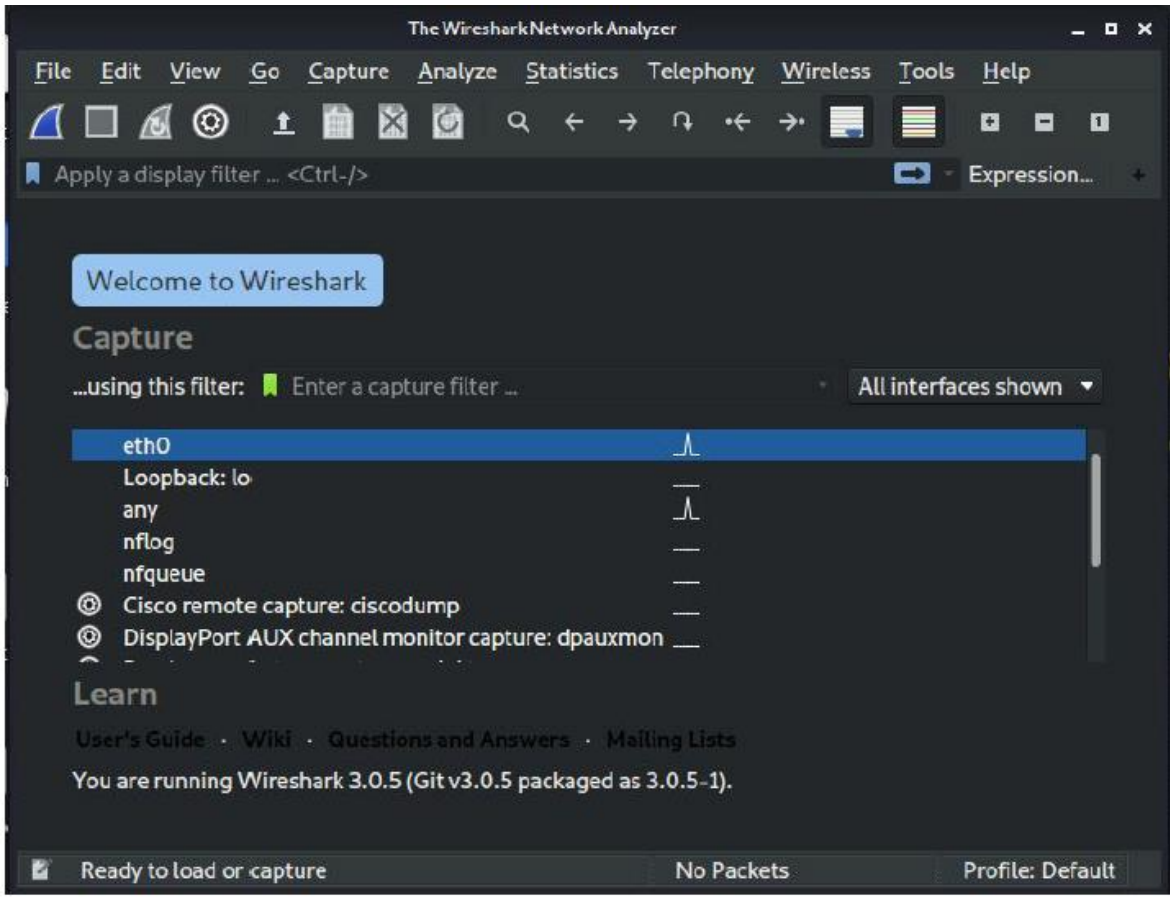

#### Wireshark está preinstalado en kali linux.

Wireshark es un analizador de paquetes gratuito y de código abierto. Se utiliza para la resolución de problemas de red, el análisis, el desarrollo de software y protocolos de comunicación, y la educación. Originalmente llamado Ethereal, el proyecto fue rebautizado como Wireshark en mayo de 2006 debido a problemas de marca.

#### La GUI de wireshark tiene

- 1. Barra de título
- 2. Menú principal
- 3. Barra de herramientas principal
- 4. Barra de herramientas del filtro
- 5. Lista de paquetes
- 6. Barra de desplazamiento inteligente
- 7. Detalles del paquete
- 8. Packet Bytes
- 9. Barra de estado

|                     |                                                                                                    | Google - Mozilla Fir                                                                              | efox                            |                                                                                                    | ľ                                     |              | - 0              |
|---------------------|----------------------------------------------------------------------------------------------------|---------------------------------------------------------------------------------------------------|---------------------------------|----------------------------------------------------------------------------------------------------|---------------------------------------|--------------|------------------|
| Google              | × +                                                                                                    |                                                                                                   |                                 |                                                                                                    |                                       |              |                  |
| ← → × ŵ             | 🛈 🔒 https://www.go                                                                                                    | ogle.com                                                                                          |                                 | ••• 🖾                                                                                                    | 습                                     | ■ ①          |                  |
|                     |                                                                                                    | 1                                                                                                 | Capturing                       | from eth0                                                                                                    |                                       |              | _ = ×            |
|                     |                                                                                                    | File Edit View Go                                                                                 | apture <u>A</u> nalyze <u>S</u> | tatistics Telephony <u>V</u>                                                                                                    | <u>Vireless</u> <u>Tools</u>          | <u>H</u> elp |                  |
|                     |                                                                                                    | 📶 🗖 🔬 🎯 土                                                                                         | <b>n 12 6</b> a                 | ← → ∩ ·< →                                                                                                    | - 📑 🔲                                 |              | ٥                |
|                     |                                                                                                    | Apply a display filter <c< td=""><td></td><td></td><td>=</td><td>Expressio</td><td>on +</td></c<> |                                 |                                                                                                    | =                                     | Expressio    | on +             |
|                     |                                                                                                    | No. Time                                                                                          | Source                          | Destination                                                                                                    | Prot                                  | tocol Len    | gth Infc         |
|                     |                                                                                                    | 511 27.382042668                                                                                  | 192.168.81.136                  | 192.168.81.2                                                                                                    | DNS                                   |              | 85 Sta           |
|                     |                                                                                                    | 512 27.797039760                                                                                  | 192.168.81.136                  | 192.168.81.2                                                                                                    | DNS                                   |              | 78 Sta           |
|                     |                                                                                                    | 513 27.823717768                                                                                  | 192.168.81.2                    | 192.168.81.1                                                                                                    | 36 DNS                                |              | 94 Sta           |
|                     |                                                                                                    | 514 27,823898440                                                                                  | 192,108,81,130                  | 192.108.81.2                                                                                                    | 26 DNC                                |              | 78 SLa           |
|                     |                                                                                                    | 516 28 279449868                                                                                  | 192.108.81.2                    | 192.108.81.1                                                                                                    | 30 UNS                                | -            | 85 Sta           |
|                     |                                                                                                    | 01010110445000                                                                                    | 102.100.01.100                  | 152.100.01.1                                                                                                    | UND                                   |              | os ore           |
|                     | ( Q                                                                                                    |                                                                                                   |                                 | and the second second s |                                       |              |                  |
|                     |                                                                                                    | Frame 1: 60 bytes o                                                                               | n wire (480 bits                | ), 60 bytes capture                                                                                                    | d (480 bits)                          | on inte      | erface (         |
|                     |                                                                                                    | ▶ Ethernet II, Src: V                                                                             | mware_2d:7b:05 (0               | 00:0c:29:2d:7b:05),                                                                                                    | Dst: Broadc                           | ast (ff:     | : <b>ff:ff</b> : |
|                     |                                                                                                    | Address Resolution                                                                                | Protocol (reques                | τ)                                                                                                    |                                       |              |                  |
|                     |                                                                                                    |                                                                                                   |                                 |                                                                                                    | <u> </u>                              |              |                  |
| India               |                                                                                                    | LOODO IT IT IT IT IT                                                                              | ff 00 0c 20 2d                  | 70 05 08 06 00 01                                                                                                    |                                       |              |                  |
|                     |                                                                                                    | 0010 08 00 06 04 00                                                                               | 01 00 0c 29 2d                  | 7b 05 c0 a8 51 8c                                                                                                    | · · · · · · · · · · · · · · · · · · · |              |                  |
| Read www.google.com | the state of the state of the s | F 0020 00 00 00 00 00                                                                             | 00 c0 a8 51 02                  | 00 00 00 00 00 00                                                                                                    | Q                                     |              |                  |

Haciendo clic en la interfaz eth0 se inicia la captura de paquetes, mientras que el **sniffing** podemos **analizar** y puede aplicar **filtros** para ver la necesidad exacta.

Definir las cuatro capas del modelo de referencia TCP/IP.

La capa TCP maneja el mensaje que se va a transmitir. Este mensaje se suele dividir en pequeñas unidades. Estas pequeñas unidades se conocen como paquetes. Además, estos paquetes se transmiten por la red.

Estos paquetes son recibidos por la capa TCP correspondiente en el receptor y reensamblados en el mensaje original.

El modelo TCP/IP tiene 4 capas, que son:

- Capa de aplicación
- Capa de transporte
- Capa de Internet
   Capa de red

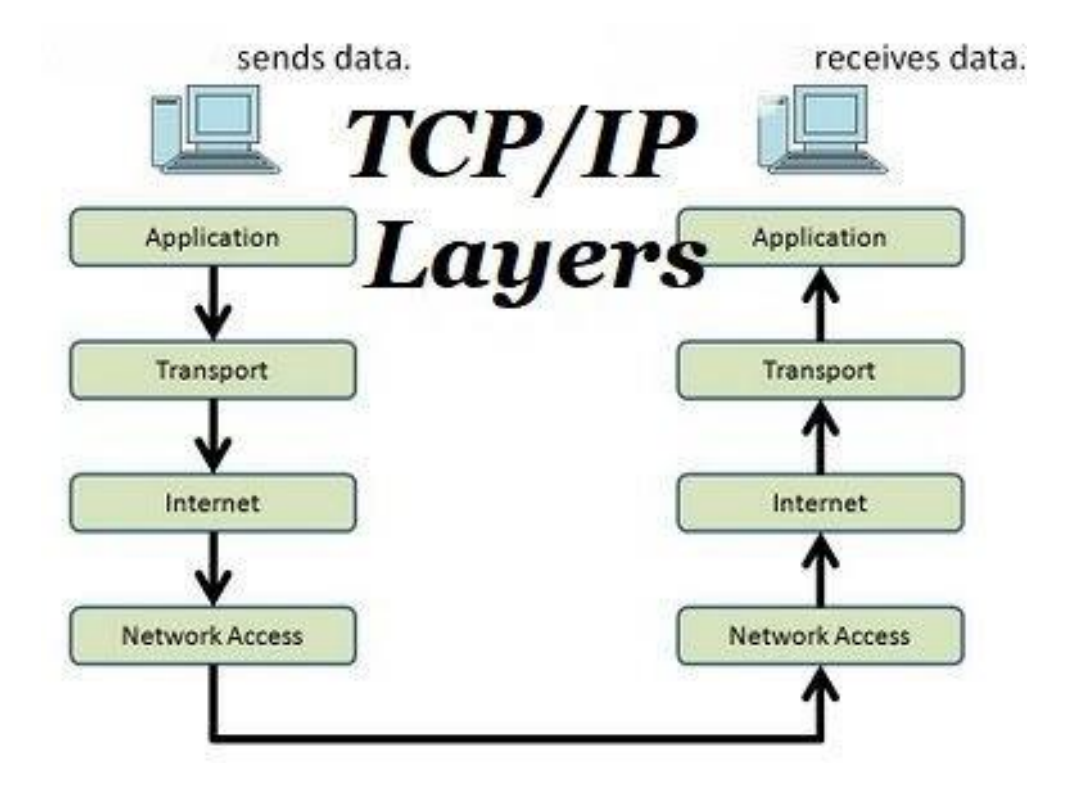

Capa de aplicación:

La primera capa es la de aplicación. Esta capa proporciona a las aplicaciones un intercambio de datos estandarizado. A continuación se indican los protocolos de estas capas:

- Protocolo de transferencia de hipertexto (HTTP)
- Protocolo de transferencia de archivos (FTP)
- Protocolo de oficina de correos 3 (POP3)
- Protocolo simple de transferencia de correo (SMTP)
- Protocolo simple de gestión de redes (SNMP)

Este trabajo en capas con todos estos protocolos.

Capa de transporte:

La capa de transporte es la segunda capa del modelo TCP/IP. El trabajo básico de la capa de transporte es mantener las comunicaciones de extremo a extremo. A continuación se indican los protocolos de estas capas:

TCP
Protocolo de Datagramas de Usuario (UDP)
Estos dos protocolos se utilizan para la capa de transporte en TCP/IP.

Capa de red:

La tercera capa de TCP IP es una capa de red. También se conoce como capa de Internet. La capa de red se ocupa de los paquetes. Los siguientes son los protocolos que se utilizan en esta capa.

- IP
- Protocolo de mensajes de control de Internet (ICMP) Capa física

La última capa es la capa física. Esta capa trabaja con los siguientes protocolos.

- Ethernet para LAN (redes de área local)
- Protocolo de resolución de direcciones (ARP)

#### Examinar los datos de la cabecera del paquete con Wireshark

| File               | <u>E</u> dit                                                                                                    | View                    | <u>G</u> •                   | <u>C</u> api           | ture                    | <u>A</u> nalyze          | e <u>S</u> t  | atistic    | 5 T        | elepi                 | hony                                                                                                    | <u>W</u> ir | eless           | Tool      | ls <u>H</u> e | lp         |       |
|--------------------|----------------------------------------------------------------------------------------------------|-------------------------|------------------------------|------------------------|-------------------------|--------------------------|---------------|------------|------------|-----------------------|----------------------------------------------------------------------------------------------------|-------------|-----------------|-----------|---------------|------------|-------|
|                    |                                                                                                    | 0                       | 1                            |                        |                         | 6                        | ۹             | ÷          | →          | U,                    | •                                                                                                    | ≁           | -               |           | ۵             |            | 1     |
| 📘 ip               |                                                                                                    |                         |                              |                        |                         |                          |               |            |            |                       |                                                                                                    |             | 8               |           | Exp           | ression    | i +   |
| No.                | Ti<br>171 20<br>172 20                                                                                                    | ne<br>.036<br>037       | 0558:<br>0171                | S<br>17 1<br>91 1      | ource<br>92.10<br>92.10 | 68.81.<br>58.81          | 2<br>136      |            | De:<br>192 | stina<br>2.16<br>2.16 | tion<br>8.81<br>8.81                                                                                                    | .136        |                 | Pro<br>DN | otocol<br>S   | Leng<br>12 |       |
| ▶ Tra<br>➡ Hyp     | nsmis:<br>ertext                                                                                                    | ion<br>Tra              | Cont<br>Insfe                | rol P<br>r Pro         | roto                    | col, S<br>l              | rc P          | ort:       | 456        | 58,                   | Dst                                                                                                    | Port        | : 80,           | Seq       | : 1,          | ACk:       | 1, L( |
| F G<br>H<br>U<br>A | ET /s<br>lost:<br>lser-A<br>lccept                                                                                                    | detec<br>gent:<br>; *// | s.tx<br>tpor<br>Moz<br>\\r\n | t HT<br>tal.f<br>illa/ | P/1.<br>firef<br>/5.0   | 1\r\n<br>ox.com<br>(X11; | I\r\r<br>Linu | ו<br>8א אנ | 6_64       | ; r\                  | /:68.                                                                                                    | 0) (        | Gecko/          | /2010     | 0101          | Fire       | fox/6 |
| A<br>C             | Accept: */*\r\n<br>Accept-Language: en-US,en;q=0.5\r\n<br>Accept-Encoding: gzip, deflate\r\n<br>Cache-Control: no-cache\r\n<br>Pragma: no-cache\r\n |                         |                              |                        |                         |                          |               |            |            |                       |                                                                                                    |             |                 |           |               |            |       |
| artister antiste   |                                                                                                    |                         |                              | and the second         |                         |                          |               |            | 000004     |                       | un de la composition de la composition de la com |             | Service Service |           |               |            |       |

Imagen. Encabezados de los paquetes de datos mostrados arriba

Definir los campos de cabecera de las tramas Ethernet, del Protocolo de Internet (IP), del Protocolo de Control de Transporte (TCP) y del Protocolo de Datagramas de Usuario (UDP) / diferentes tipos de cabeceras de paquetes, incluyendo los campos de cabecera y sus valores.

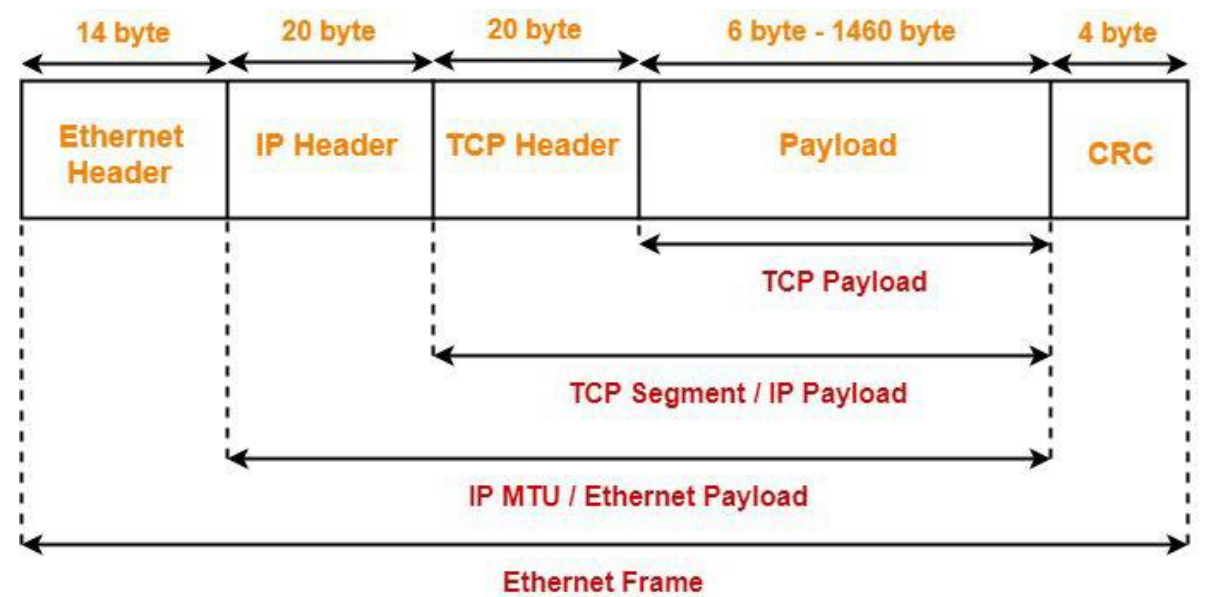

Ethernet

### IP header format

| <ul> <li>≼ 32 bits</li> </ul> |        |                 |              |                 |  |  |  |  |  |  |  |  |  |
|-------------------------------|--------|-----------------|--------------|-----------------|--|--|--|--|--|--|--|--|--|
| version                       | İHL    | type of service |              | total length    |  |  |  |  |  |  |  |  |  |
| 215                           | identi | fication        | O D M<br>F F | fragment offset |  |  |  |  |  |  |  |  |  |
| time t                        | o live | protocol        |              | checksum        |  |  |  |  |  |  |  |  |  |
|                               |        | source          | addres       | s               |  |  |  |  |  |  |  |  |  |
|                               |        | destinatio      | n addr       | ess             |  |  |  |  |  |  |  |  |  |
|                               |        | [ opti          | ons ]        |                 |  |  |  |  |  |  |  |  |  |

Protocolo IP

### TCP header format

| (    | 32 bits       | 5                |
|------|---------------|------------------|
|      | source port   | destination port |
|      | sequence n    | umber            |
|      | acknowledgeme | ent number       |
| Hlen |               | window           |
|      | checksum      | urgent pointer   |
|      | [ option      | s ]              |

Cabecera TCP

### UDP header format

| ◄ 32        | bits             |
|-------------|------------------|
| source port | destination port |
| length      | checksum         |

Cabecera UDP

Compare y contraste **TCP** y **UDP**.

## Differences are-

| Properties        | TCP                           | UDP                                  |
|-------------------|-------------------------------|--------------------------------------|
| Header            | Dynamic header ( 20 – 60 B)   | Static header of 8 Bytes             |
| Max segment       | any size or 2^30 B            | short message 65536 Bytes            |
| Flow Control      | Yes, Window and seq. no.      | NO                                   |
| Checksum          | Compulsory                    | Optional                             |
| Connection nature | TCP+ IP = connection oriented | UDP+IP= connection less              |
| Error control     | Own mechanism                 | Depends on ICMP<br>(No self feature) |
| Support multicast | NO                            | YES                                  |
| Support broadcast | NO                            | Yes                                  |
| Examples service  | HTTP, SMTP, FTP, TELNET       | TFTP,DNS,SNMP                        |

#### 2. Empezar el análisis: Realice una captura en vivo del tráfico de red/tráfico web

2.1 Filtrar los paquetes con la barra de filtros durante la captura y explicar todos los posibles filtros utilizados por usted.

| *eth0 _ □ |                 |              |                      |         |               |                |          |                  |                    |               |              |        |             |
|-----------|-----------------|--------------|----------------------|---------|---------------|----------------|----------|------------------|--------------------|---------------|--------------|--------|-------------|
| File E    | dit <u>V</u> ie | w <u>G</u> o | Capture              | Analy   | ze <u>S</u> t | atistic        | s Tel    | ephony           | Wirele             | ss <u>T</u> o | ols <u>H</u> | elp    |             |
|           |                 | <u>ا</u> (   | E 💼                  | 8       | ٩             | ÷              | <b>→</b> | n •←             | <b>→•</b>          |               |              | •      | 1           |
| 📕 ip.ado  | dr == 192       | .0.2.1       |                      |         |               |                |          |                  |                    |               | Exp          | ressio | n +         |
| No.       | Time            |              | Sou                  | ce      |               |                | Dest     | ination          |                    | F             | Protocol     | Leng   | ıt          |
| 1         | 76 20.0         | 815477       | 68 192               | 168.81  | .136          |                | 99.8     | 6.47.            | 48                 | I             | CP           | 1      | 5 <b></b> U |
| 1         | 77 20 A         | 836797       | 1/1 192              | 168 81  | 136           | -              | 23 F     | 1 140            | 19                 | H             | ITTP         | 3      | N           |
| ▶ Fram    | e 177:          | 342 by       | tes on               | wire (2 | 736 b         | its),          | 342      | bytes            | captur             | ed (27        | 736 bi       | ts) o  | n inte      |
| ▶ Ethe    | rnet II         | , Src:       | Vmware               | _a8:90: | 73 (0         | 0:0c:          | 29:a8    | 3:90:7           | 3), Dst            | : Vmwa        | are_e6       | :f0:d  | e (00       |
| ▶ Inte    | rnet Pr         | otocol       | . Versio             | n 4, Sr | c: 19         | 2.168          | 8.81.1   | L36, D           | st: 23.            | 64.140        | 9.19         |        |             |
| ▶ Tran    | smissio         | n Cont       | rol Pro              | tocol,  | Src P         | ort:           | 45658    | 3, Dst           | Port:              | 80, Se        | eq: 1,       | Ack:   | 1, L(       |
| - Нуре    | rtext T         | ransfe       | r Proto              | col     |               |                |          |                  |                    |               |              |        | •           |
| GE        | I /succ         | ess.t)       | CT HITP/             | 1.1\r\r | )             |                |          |                  |                    |               |              |        |             |
| HO        | st: det         | ectpor       | tal.Tir              | G (V11  |               | 1<br>1V V96    | 5 64.    | ru-69            |                    | ko /20        | 100101       | Fire   | fox /8      |
| Ac        | cent: *         | /*\r\r       | 1111a/ J .<br>1      | 0 (/11) | LINU          | 1 100          | ,_04,    | 10.00            | ) dec              | KU7 20.       | 100101       | гле    | 1007 0      |
| ۵c        | cent-la         | naliane      | • en-lls             | en:0=(  | 1 5\r\        | n              |          |                  |                    |               |              |        |             |
|           | £- £0 1         | c ha         | 00.00.4              | AE E    |               | 5 70           | 75.0     | 0.00             | х.е.               | 0.5           | + /          |        |             |
| 0030      | 73 73 2         | Pe 74        | 30 00 47<br>78 74 20 | 45 5    | 1 54 5        | 21 73<br>50 2f | 31 2     | 3 03 0<br>e 31 ( | oo<br>ad ss        | txt H         | TTP/1        | cce    |             |
| 0050      | 0a 48 6         | of 73        | 74 3a 20             | 64 6    | 5 74 6        | 55 63          | 74 7     | 0 6f             | 72 Ho              | ost: d        | etect        | por    | 1           |
| 0060      | 74 61 6         | ic 2e        | 66 69 72             | 65 6    | 6 6f 7        | 78 2e          | 63 6     | f 6d (           | 9d ta              | L.fire        | fox.c        | om     | J           |
| 0070      | Oa 55           | 3 65         | 72 2d 41             | 67 6    | 5 6e 7        | 74 3a          | 20 4     | d 61             | 7a Us              | ser-Ag        | ent:         | Moz    |             |
| 0090      | 69 6e 7         | 75 78        | 20 78 38             | 36 5    | F 36 3        | 34 3b          | 20 7     | 2 76             | Ba in              | IX X86        | 64;          | rv:    |             |
| 00a0      | 36 38 2         | 2e 30        | 29 20 47             | 65 6    | 3 6b 6        | of 2f          | 32 3     | 0 31 3           | 30 <mark>68</mark> | 0) Ge         | cko/2        | 010    |             |

Capturar sólo el tráfico hacia o desde la dirección IP 172.18.5.4: host 172.18.5.4

Capturar el tráfico hacia o desde un rango de direcciones IP: 192.168.0.0/24 o 192.168.0.0 máscara 255.255.255.0

Capturar el tráfico de un rango de direcciones IP: 192.168.0.0/24 o 192.168.0.0 máscara de red 255.255.255.0

Capturar el tráfico hacia un rango de direcciones IP: 192.168.0.0/24 o 192.168.0.0 máscara de red 255.255.255.0

Capturar sólo el tráfico DNS (puerto 53): puerto 53

Capture el tráfico no HTTP y no SMTP en su servidor (ambos son equivalentes):

host www.example.com y no (puerto 80 o puerto 25) host www.example.com y no puerto 80 y no puerto 25

Captura excepto todo el tráfico ARP y DNS: puerto no 53 y no arp

Para capturar el tráfico de la vlan

| No. |    | Time        | Source         | Destination    | Protocol | Lengt |
|-----|----|-------------|----------------|----------------|----------|-------|
|     | 3  | 0.000020180 | 192.168.81.140 | 192.168.81.2   | NBNS     | 11    |
|     | 4  | 1.511808997 | 192.168.81.140 | 192.168.81.2   | NBNS     | 11    |
|     | 5  | 3.024931189 | 192.168.81.140 | 192.168.81.2   | NBNS     | 11    |
|     | 6  | 3.400696460 | 192.168.81.136 | 192.168.81.2   | DNS      | 8     |
|     | 7  | 3.400823404 | 192.168.81.136 | 192.168.81.2   | DNS      | 8     |
|     | 8  | 3.509137922 | 192.168.81.2   | 192.168.81.136 | DNS      | 24    |
|     | 9  | 4.862447872 | 192.168.81.136 | 192.168.81.2   | DNS      | 7     |
|     | 10 | 4.862660426 | 192.168.81.136 | 192.168.81.2   | DNS      | 7     |
|     | 11 | 4.863220065 | 192.168.81.136 | 192.168.81.2   | DNS      | 7     |
|     | 10 | 4 962206621 | 102 169 91 126 | 102 169 91 2   | DMC      | 7     |

#### 3. Ver los resúmenes de los paquetes con la ventana de la lista de paquetes

Número de paquete (No.): Los números de cada paquete comienzan con 1 para el primer paquete.

| ₩ain Toolbar                                    | Show Packet in New <u>W</u> indow                                                                  |
|-------------------------------------------------|----------------------------------------------------------------------------------------------------|
| 🔽 📝 <u>F</u> ilter Toolbar                      | Reload as File Format/Capture                                                                      |
| <u>File</u> Edit <u>View</u> I Wireless Toolbar | 🖻 <u>R</u> eload                                                                                   |
| 📶 🔲 🔬 🎯 🗟 Status Bar                            | O Date and Time of Day (1970, 01, 01, 01, 02, 02, 122455)                                          |
| Apply a display fil                             | O Date and Time of Day (1970-01-01 01:02:03:123436)                                                |
| No Timo Packet List                             | Treat, Day of Tear, and Time of Day (1970/001 01:02:03:12)430)     Treat, of Day (01:02:03:12)430) |
| 3 0.0000 I Packet Details                       |                                                                                                    |
| 4 1.5118                                        |                                                                                                    |
| 5 3.0249<br>5.2.4005 Time Display Format        | Seconds Since Beginning of Capture                                                                 |
| 7 3.4008 Name Resolution                        | Seconds Since Previous Captured Packet                                                             |
| 8 3.5091 Zoom                                   | O Seconds Since Previous Displayed Packet                                                          |
| 9 4,8624<br>to 4 essas Expand Subtrees          | O UTC Date and Time of Day (1970-01-01 01:02:03.123456)                                            |
| 11 4.8632 Collapse Subtrees                     | UTC Year, Day of Year, and Time of Day (1970/001 01:02:03.123456)                                  |
| 12 4 9622                                       | O UTC Time of Day (01:02:03.123456)                                                                |
| Expand All                                      | <ul> <li>Automatic (from capture file)</li> </ul>                                                  |
| Collapse <u>All</u>                             | ⊖ Seconds                                                                                          |
| Colorize Packet List                            | O Tenths of a second                                                                               |
| 0030 Ta TO D6 <u>C</u> oloring Rules            | O Hundredths of a second                                                                           |
| 0650 0a 48 6f Colorize Conversation             | O Milliseconds                                                                                     |
| 0070 0a 55 73 Reset Layout                      | O Microseconds                                                                                     |
| 0080 69 6c 6c 🖬 Resize Columns                  | O Nanoseconds                                                                                      |
| OBAO 36 38 2e Internals                         | Display Seconds With Hours and Minutes                                                             |

Timestamp (Time): Por defecto es el número de segundos desde el inicio de la captura

| *eth0 -      |                |           |            |     |           |            |             |          |       |          |       |      |     | . 0   | ×            |      |         |        |     |        |         |    |     |
|--------------|----------------|-----------|------------|-----|-----------|------------|-------------|----------|-------|----------|-------|------|-----|-------|--------------|------|---------|--------|-----|--------|---------|----|-----|
| File         | Edit           | V         | iew        | G   | •         | Capt       | ure         | An       | alyze | <u>s</u> | tatis | tics | Т   | elep  | hony         | w    | ireless | Too    | ls  | Hel    | p       |    |     |
| 4            |                | J         | 0          |     | t         |            | ×           |          | 2     | ٩        | ÷     |      | ÷   | U,    | •÷           | ÷    |         |        |     | ۵      |         | ۵  |     |
| 📜 ip.        | addr =         | = 19      | 92.0.      | 2,1 |           |            |             |          |       |          |       |      |     |       |              |      |         |        |     | Expre  | ssion   | -  | +   |
| No.          |                | Tim       | ė          |     |           | s          | ourc        | e        |       |          |       |      | Des | stina | tion         |      |         | Pr     | oto | col    | Lengt   |    |     |
|              | 168            | 19.       | 834        | 924 | 129       | 1          | 92.1        | .68      | 81.   | 136      |       |      | 99. | 86.   | 47.4         | 18   |         | TC     | P   |        | 5       |    |     |
|              | 169            | 19.       | 836        | 888 | 543       | 1          | 92.1        | 68.      | 81.   | 2        |       |      | 192 | 2.16  | 18.81        | 1.13 | 6       | DN     | IS  |        | 17      |    | -11 |
| F            | 170            | 19.       | 838        | 399 | 996       | 1          | 92.1        | 168.     | 81.   | 136      |       |      | 23. | 64.   | 140          | .19  |         | TO     | P   |        | 7       | -  | - " |
|              | 171            | 20.       | 036        | 055 | 817       | 1          | 92.1        | 168.     | 81.   | 2        |       |      | 192 | 2.16  | 8.81         | 1.13 | 6       | DN     | IS  |        | 12      |    |     |
|              | 172            | 20.       | 037        | 017 | 191       | 1          | 92.1        | 68.      | 81.   | 136      |       |      | 192 | 2.16  | 8.81         | 1.2  |         | DI     | IS  |        | 7       | _  |     |
|              | 173            | 20.       | 081        | 399 | 237       | 2          | 3.64        | 1.14     | 0.1   | 9        |       |      | 192 | 2.16  | 8.81         | 1.13 | 6       | TC     | P   |        | 6       |    |     |
|              | 174            | 20.       | 081        | 456 | 707       | 1          | 92.1        | .68      | 81.:  | 136      |       |      | 23. | 64.   | 140.         | .19  |         | TC     | P   |        | 5       |    |     |
|              | 175            | 20.       | 081        | 532 | 998       | 9          | 9.86        | 5.47     | .48   |          |       |      | 192 | 2.16  | 18.8         | 1.13 | 6       | TL     | SV  | 1.2    | 57      |    |     |
|              | 176            | 20.       | 081        | 547 | 768       | 1          | 92.1        | 168.     | 81.   | 136      |       |      | 99. | 86.   | 47.4         | 18   |         | TO     | P   |        | 5       |    |     |
|              | 177            | 20        | 002        | 070 | 711       | - 14       | <b>62 1</b> | 60       | 01    | 126      |       |      | 33  | 64    | 140          | 10   |         | ил     | тю  | 1      | 24      | -  |     |
| ► Tr<br>► HV | ansmi<br>nerte | ssi<br>vt | .on<br>Tra | Con | tro<br>er | 1 P<br>Pro | roto        |          | ., s  | rc I     | Port  | t: 4 | 156 | 58,   | Dst          | Por  | t: 80   | ), Sec | 9:  | 1, A   | k:      | 1, | Lŧ_ |
| 0036         | fa             | ŤØ        | <b>b</b> 6 | be  | 00        | 00         | 47          | 45       | 54    | 20       | 2f    | 73   | 75  | 63    | 63 6         | 5    |         | GE     | 17  | suce   | ce      |    |     |
| 6646         | 73             | 73        | 2e         | 74  | 78        | 74         | 20          | 48       | 54    | 54       | 50    | 21   | 31  | 2e    | 31 0         | d    | ss.t    | xt H   | TTP | 11.:   | 1       |    |     |
| DOG          | Ua<br>74       | 48        | 6T         | 73  | 14        | 38         | 20          | 64<br>65 | 65    | 14       | 55    | 53   | 63  | /0    | bT /         | 2    | +HOS    | t: d   | for | ectpo  | or<br>" |    |     |
| 0000         | - 74<br>- 198  | 55        | 73         | 55  | 72        | 2d         | 41          | 67       | 65    | 66       | 74    | 3a   | 20  | 4d    | 60 0<br>6f 7 | a    | uar.    | r_Aa   | ent | C. COI | "<br>07 |    |     |
| 0080         | 69             | 60        | 60         | 61  | 2f        | 35         | 28          | 30       | 20    | 28       | 58    | 31   | 31  | 3b    | 20 4         | c    | illa    | /5.0   | 0   | (11:   |         |    |     |
| 0090         | 69             | 6e        | 75         | 78  | 20        | 78         | 38          | 36       | 5f    | 36       | 34    | 3b   | 20  | 72    | 76 3         | a    | inux    | x86    | _64 | 1; m   | v :     |    |     |
| 00a6         | 36             | 38        | 2e         | 30  | 29        | 20         | 47          | 65       | 63    | 6b       | 6f    | 2F   | 32  | 30    | 31 3         | iΘ   | 68.0    | ) Ge   | cko | /20    | 10      |    |     |

Direcciones IP (Origen: Source, Destino: Destination): La dirección de origen y destino del paquete.

| *eth0                                                                                                    |                                                                                                    | _ 0 X                                              |                                                                                                    | *eth0                                                                                                    |                                                                           | _ = ×                                       |
|----------------------------------------------------------------------------------------------------|----------------------------------------------------------------------------------------------------|----------------------------------------------------|----------------------------------------------------------------------------------------------------|----------------------------------------------------------------------------------------------------|---------------------------------------------------------------------------|---------------------------------------------|
| File Edit View Go Capture Analyze Statistic                                                                                                    | s Telephony <u>W</u> ireless <u>T</u> ools <u>H</u> el                                                                                                    | lp                                                 | File Edit View Go G                                                                                                    | apture <u>A</u> nalyze <u>S</u> tatistic                                                                    | s Telephony <u>Wireless</u>                                               | Tools Help                                  |
| <u> </u>                                                                                                    | → ∩ · ← → 🛄 🔲 🖬                                                                                                    |                                                    |                                                                                                    | 🗎 🔀 🙆 Q 🗧                                                                                                   | → n ++ 🛄                                                                  |                                             |
| tcp                                                                                                    | 🖾 🗂 - Expr                                                                                                    | ression                                            | 📕 udp                                                                                                    |                                                                                                    | 8                                                                         | Expression                                  |
| No. Time Source                                                                                                    | Destination Protocol                                                                                                    | Lengt                                              | No. 🔻 Time                                                                                                    | Source                                                                                                    | Destination                                                               | Protocol Lengt                              |
| 165 19.834476737 99.86.47.48<br>166 19.834708076 192.168.81.136                                                                                                    | 192.168.81.136 TLSv1.2<br>99.86.47.48 TCP                                                                                                    | 5                                                  | 87 18.412714321<br>92 18.613489059                                                                                                    | 192.168.81.136                                                                                              | 192.168.81.2<br>192.168.81.136                                            | DNS 9                                       |
| 167 19.834905635 99.86.47.48<br>168 19 834924129 192 168 81 136                                                                                                    | 192.168.81.136 TLSv1.2                                                                                                    | 22                                                 | 93 18.613526742                                                                                                    | 192.168.81.136                                                                                              | 192,168,81,2                                                              | ICMP 14                                     |
| T 178 19.838399996 192.168.81.136                                                                                                    | 23.64.140.19 TCP                                                                                                    | 7                                                  | 119 19.099468645                                                                                                    | 192.168.81.136                                                                                              | 192.168.81.2                                                              | DNS 15                                      |
| 173 20.081399237 23.64.140.19<br>174 20.081456707 192.168.81.136                                                                                                    | 192.168.81.136 TCP<br>23.64.140.19 TCP                                                                                                    | 6                                                  | 157 19.440049514<br>158 19.460107752                                                                                                    | 192.168.81.136<br>192.168.81.136                                                                            | 192.168.81.2<br>192.168.81.2                                              | DNS 7<br>DNS 7                              |
| 175 20.081532998 99.86.47.48<br>176 20 081547768 192 158 81 136                                                                                                    | 192.168.81.136 TLSv1.2                                                                                                    | 57                                                 | 169 19.836888543                                                                                                    | 192.168.81.2                                                                                                | 192.168.81.136                                                            | DNS 17                                      |
| 177 90 089070744 409 168 84 496                                                                                                    | 01 01 01 01 01 01 01 01 01 01 01 01 01 0                                                                                                    | 22                                                 | 172 20 032017101                                                                                                    | 102 169 91 196                                                                                              | 102 169 81 2                                                              |                                             |
| <ul> <li>Transmission Control Protocol, Src Port:</li> <li>Hymertext Transfer Protocol</li> </ul>                                                                                                    | 45658, Dst Port: 80, Seq: 1, .                                                                                                    | Ack: 1, L(_                                        | Frame 172: 73 bytes                                                                                                    | on wire (584 bits), i<br>ware a8:90:73 (00:0c                                                               | 3 bytes captured (58<br>29:a8:90:73) Detrie                               | 84 bits) on interfac<br>/mware e6:f0:de CAO |
| 10133         Fa f0 b6 be 60 60 47 45         54 20 2f 73           10160         73 2e 74 70 74 2e 46 54 45 59 2f           10160         73 73 2e 74 70 74 2e 46 54 54 59 2f           10160         73 73 74 3a 26 64 65 74 65 66 78 2e           10160         75 73 65 72 2d 41 67 78 56 67 78 2e           10180         66 78 2e           10180         66 78 2e           10180         66 78 2e           10180         66 78 2e           10180         66 78 2e           10180         66 78 2e           10180         66 78 2e           10180         66 65 72 2d 41 67 65 66 74 2e           10180         66 65 12 73 2e 30 2e 20 2e 28 53 31           10180         68 6e 75 78 2e 378 2B 36 55 65 66 61 f           10180         68 56 2e 37 78 2B 78 38 36 5f 36 34 36 66 f           10180         68 3e 2a 92 2e 27 40 76 36 36 66 66 f | 75         63         63         65         6E T /suc           31         2e         31         0d         ss.txt H TTP/1.           74         76         67         Host: d etectric           63         66         6d         6d         fire           63         66         6d         6d         fire         for.co           20         4d         6f         7d         User-Ag ent: M         3d         3d         20         4c         illa/5.6         (Xii)         2d         for.co         3d         3d         6d         for.co         3d         3d         6d         for.co         3d         3d         6d         for.co         3d         for.co         for.co | sce<br>1;<br>por<br>m<br>Noz<br>L<br>V:<br>100 F 5 | 10000         00         35         56         66         76           0010         00         3b         ee         dd         40           0010         00         3b         ee         dd         40           0010         00         3b         ee         dd         40           0010         00         3b         ee         dd         40           0010         60         00         e0         00         60         60           0040         67         6f         67         60         67         66         67         60         67 | le 00 0c 29 a8 96 73<br>96 40 11 27 f9 c0 a8<br>55 00 27 24 14 11 64<br>96 04 6f 63 73 76 03<br>96 1C 00 01 | 68 96 45 96 PV<br>51 88 c0 88 ; 6<br>61 96 90 91 Q<br>76 65 69 94<br>goog | ) s E<br>@ ' Q<br>5 ' S<br>• o csp pki      |

Protocolos (Protocol) : El protocolo de paquetes (TCP, UDP, NBNS, etc.).

|       |            |      |     |      |     |      |       |       |      | *•         | th0   |       |     |       |       |       |        |      |       |       |              | - 0   | ×   |
|-------|------------|------|-----|------|-----|------|-------|-------|------|------------|-------|-------|-----|-------|-------|-------|--------|------|-------|-------|--------------|-------|-----|
| File  | Edit       | V    | iew | Go   |     | Capt | ure   | Ana   | lyze | : 5        | Stati | stics | 5 T | Felep | hon   | y y   | Virele | 55   | Tools | He    | lp           |       |     |
| 1     |            | A    | 0   |      |     | -    |       |       | 1    | ~          |       |       |     | ~     |       |       |        |      |       |       |              | -     |     |
|       | <b>—</b> , | 10   | 0   |      | L   |      | X     | C     | 2    | Q          | 1     |       | 7   | 14    | •*    | ~ 7   | •      |      |       | •     | -            | u     |     |
| 📕 tcp | o.flags    | .syn |     |      |     |      |       |       |      |            |       |       |     |       |       |       |        |      | - 12  | Ехр   | ressio       | n     | ж.  |
| No.   | *          | Tim  | e   |      |     | s    | ource |       |      |            |       |       | De  | stina | ation | i     |        |      | Prot  | locol | Len          | gt    |     |
|       | 160        | 19.  | 628 | 4229 | 937 | 1    | 92.1  | 68.8  | 31.1 | 136        | 8     |       | 21  | 6.58  | 3.19  | 96.10 | 96     |      | TCP   | 5     |              | 5     | - 1 |
|       | 161        | 19.  | 628 | 541  | 353 | 2    | 16.5  | 8.1   | 96.1 | 106        |       |       | 19  | 2.10  | 58.8  | 31.13 | 36     |      | TCP   |       | 12           | 9     |     |
|       | 162        | 19.  | 628 | 5620 | 908 | 1    | 92.1  | .68.8 | 31.1 | 136        |       |       | 21  | 6.58  | 8.19  | 96.10 | 96     |      | TCP   |       |              | 5     |     |
|       | 163        | 19.  | 628 | 628  | 668 | 2    | 16.5  | 8.19  | 06.1 | 106        |       |       | 19  | 2.10  | 68.8  | 81.13 | 36     |      | TLS   | v1.3  | 6            | 54    |     |
|       | 164        | 19.  | 628 | 644  | 409 | 1    | 92.1  | .68.8 | 31.1 | 136        |       |       | 21  | 6.58  | 8.19  | 96.10 | 96     |      | TCP   |       |              | 5     |     |
|       | 165        | 19.  | 834 | 476  | 737 | 9    | 9.86  | .47   | .48  |            |       |       | 19  | 2.16  | 58.8  | 81.13 | 36     |      | TLS   | v1.2  | 2            | 22    |     |
|       | 166        | 19.  | 834 | 7080 | 976 | 1    | 92.1  | 68.8  | 31.1 | 136        |       |       | 99  | .86   | .47   | .48   |        |      | TCP   |       |              | 5     |     |
|       | 167        | 19.  | 834 | 905  | 635 | 9    | 9.86  | .47   | .48  |            |       |       | 19  | 2.16  | 58.8  | 81.13 | 36     |      | TLS   | v1.2  | 2            | 2     |     |
|       | 168        | 19.  | 834 | 924: | 129 | 1    | 92.1  | 68.8  | 31.1 | 136        |       |       | 99  | .86   | .47   | .48   |        |      | TCP   |       |              | 5     |     |
|       | 170        | 10   | 838 | 3000 | 906 | 1    | 02 1  | 68 9  | 21 - | 136        |       |       | 23  | 64    | 110   | a 10  |        |      | TCD   |       |              | 7     | -   |
| ▶ Er  | ame 1      | 170: | 74  | by   | tes | on   | wi    | -e (  | 592  | bi         | ts)   | , 7   | 4 b | yte   | s c   | aptu  | red    | (592 | bit   | s) o  | n in         | terf  | a(_ |
| F.F.F | herne      | ∍t T | т   | Src  | ·v  | mwa  | re /  | คาล   | n•7: | 3 (        | ดด    | 001   | 29. | A8 -  | 90.   | 731   | Dst    | • Vm | ware  | e6:   | Ford         | le (0 | A   |
| DAD   | 00         | 50   | 56  | eñ   | ŤΘ  | de   | 00    | 00    | 29   | aß         | 90    | 73    | 68  | 00    | 45    | 66    | - PV   |      |       |       | E.           |       |     |
| 0010  | 00         | 3c   | a0  | 35   | 40  | 00   | 40    | 06    | e5   | 02         | c0    | a8    | 51  | 88    | 17    | 40    | . < .  | 50.0 | a .   | 0     | . a          |       |     |
| 0020  | 8c         | 13   | b2  | 5a   | 00  | 50   | 03    | b7    | 44   | f5         | 00    | 00    | 00  | 00    | aØ    | 02    |        | Z-P  | - D   |       |              |       |     |
| 0030  | fa         | f0   | b5  | b2   | 00  | 00   | 02    | 04    | 05   | <b>b</b> 4 | 04    | 02    | 80  | 0a    | 44    | cØ    |        |      |       |       | - <b>D</b> - |       |     |
| 0040  | 48         | d9   | 00  | 00   | 00  | 00   | 01    | 03    | 03   | 07         |       |       |     |       |       |       | н      |      |       |       |              |       |     |
|       |            |      |     |      |     |      |       |       |      |            |       |       |     |       |       |       |        |      |       |       |              |       |     |
|       |            |      |     |      |     |      |       |       |      |            |       |       |     |       |       |       |        |      |       |       |              |       |     |
| l     |            |      |     |      |     |      |       |       |      |            |       |       |     |       |       |       |        |      |       |       |              |       |     |

Información adicional del protocolo (info): Ejemplo: para un paquete TCP, este campo indica si es un paquete SYN, ACK o FIN.

4. Estudiar los detalles del paquete con la ventana de detalles del paquete

| Google+ N                                                                                                    | Aozilla Firefox                                                                                                    | _ = ×                                                                                                    |
|----------------------------------------------------------------------------------------------------|----------------------------------------------------------------------------------------------------|----------------------------------------------------------------------------------------------------|
| *eth0                                                                                                    | _ = ×                                                                                                    |                                                                                                    |
| <u>File Edit View Go Capture Analyze Statistics Te</u>                                                                                                    | elephony <u>W</u> ireless <u>T</u> ools <u>H</u> elp                                                                                                    |                                                                                                    |
| @ @ ± 🗎 🛛 @ ⊂ < → .                                                                                                    | n + + 🜉 📃 🛛 🖬 🖬                                                                                                    |                                                                                                    |
| tcp.flags.syn                                                                                                    | Expression +                                                                                                    | Gmail Images 🗰 Sign in                                                                                                    |
| No. Time Source Dest<br>160 19.628422937 192.168.81.136 216                                                                                                    |                                                                                                    | th0 _ <b>ت x</b>                                                                                                    |
| 161 19.628541353       216.58.196.106       192         162 19.628562008       192.168.81.136       216         Frame 161:       1294 bytes on wire (10352 bits), 1         Ethernet II, Src:       Vmware_e5:f0:de (00:50:56:e)         Internet Protocol Version 4, Src:       216.58.196.         Transmission Control Protocol, Src Port:       443,                                                                                                    | <ul> <li>Frame 161: 1294 bytes on wire (10)</li> <li>Ethernet II, Src: Vmware_e6:f0:d0</li> <li>Internet Protocol Version 4, Src</li> <li>Transmission Control Protocol, S</li> </ul>                                                                                                    | 0352 bits), 1294 bytes captur∉<br>e (00:50:56:e6:f0:de), Dst: Vr<br>: 216.58.196.106, Dst: 192.16{<br>rc Port: 443, Dst Port: 44268,                                                                                                    |
| 6000         00         0c         29         a8         90         73         00         50         56         c6         f0         de         08         c           6010         05         00         00         e9         00         00         80         66         39         d8         3a         c4         c           6020         51         88         01         bb         ac         c3         73         5f         a1         84         6b         88         c           6030         fa         f0         bb         3b         00         00         77         63         f5         ea         ac         30         06         c6         37         d5         a6         ac         30         06         c6         c7         c6         c6         c7         c6         c7         c6         c7         c6         c7         c6         c7         c6         c7         c6         c7         c6         c7         c6         c7         c6         c7         c6         c7         c7         c6         c7         c7         c6         c7         c7         c6         c7         c | 0000         0000         0000         00000         00000         00000         00000         00000         00000         00000         00000         00000         00000         00000         00000         00000         00000         00000         00000         00000         00000         00000         00000         77         63         75         00300         fa         fg         eb         30         00000         77         63         75         00400         63         76         c3         c4         76         00300         fa         fg         eb         30         000         000         77         63         75         00400         63         76         c3         c4         76         0000         fa         76         30         76         76         76         76         76         76         76         76         76         76         76         76         76         76         76         76         76         76         76         76         76         77         70000         76         30         30         76         30         61         12           00000         ft         ft         a         60 | e6       f0       de       08       00       45       00      )         30       d8       3a       c4       6a       c0       a8          a1       84       6b       e8       43       50       18       Q          a1       84       6b       e8       43       50       18       Q          a5       37       d5       a6       95       7b       62       c-YC         a3       7f       c3       cf       50       f1       eb          b0       eb       af       ce       c8       a2       dd |

5. Ver los datos de los paquetes con la ventana de bytes de paquetes individuales

| 00 | 00  | Ac       | 20 | 28 | 90 | 73 | 00 | 50 | 56  | 86 | fA | de  | 68 | 00 | 15  | 00 | A SPV F           |
|----|-----|----------|----|----|----|----|----|----|-----|----|----|-----|----|----|-----|----|-------------------|
|    | 05  | 00       | 00 | 00 | 00 | 00 | 80 | 86 | 86  | 30 | dB | 3.9 | 00 | 69 | c.0 | 28 | ) 3 T V L         |
|    | 51  | 00       | 01 | hh | 00 | 00 | 26 | 72 | 5f  | 91 | 94 | 6h  | 00 | 12 | 50  | 10 | 0 6c k CP         |
| 20 | £0  | 60<br>fo | ab | 26 | au | 00 | 30 | 63 | -fr | al | 64 | 00  | 00 | 40 | 40  | 10 |                   |
| 30 | 1 d | 10       | en | SU | 00 | 00 | 11 | 23 | 10  | ea | od | 20  | 00 | ou | 49  | 02 |                   |
| 40 | 03  | /e       | 29 | 43 | 10 | es | ca | 50 | аг  | as | 31 | 05  | ab | 95 | 10  | 02 | c~YCV]{D          |
| 50 | ee  | 30       | та | ar | OT | cc | C4 | D4 | 4e  | a3 | (T | C3  | ст | 50 | 11  | eb | ·<····            |
| 60 | fe  | 22       | 0e | fe | 37 | e3 | e8 | 0e | 41  | b0 | eb | af  | ce | C8 | a2  | dd | ·"··7··· A·····   |
| 70 | 51  | 05       | 08 | a2 | 8b | 27 | ae | 19 | 4a  | c3 | d1 | e4  | 05 | 02 | 46  | fc | Q J               |
| 80 | 78  | b0       | 33 | ba | e2 | 70 | ac | ce | 77  | e6 | 12 | 1e  | 6e | 06 | 2f  | 6e | x·3··p·· w···n·/n |
| 90 | df  | 4a       | 60 | 03 | 93 | fo | hd | 61 | h2  | 86 | 57 | 88  | 15 | dΘ | e7  | hØ | · ]`aW            |

#### 6. Simplemente navegar por Internet

|                                                                        | 32<br>                                                                 | 88                                                                                                    |                                                          |                                             |                                        |                                               | *eth0                                        |                                |                   |                            |                  |         |             |               | _ 0 X  |
|------------------------------------------------------------------------|------------------------------------------------------------------------|----------------------------------------------------------------------------------------------------|----------------------------------------------------------|---------------------------------------------|----------------------------------------|-----------------------------------------------|----------------------------------------------|--------------------------------|-------------------|----------------------------|------------------|---------|-------------|---------------|--------|
| File                                                                   | <u>E</u> dit <u>V</u> iew                                              | <u>G</u> o <u>(</u>                                                                                                    | apture <u>A</u>                                          | alyze                                       | <u>Statistic</u>                       | Telepho                                       | n <u>y W</u> ireless                         | Tools                          | Help              | P                          |                  |         |             |               |        |
|                                                                        | □ 🛯 🎯                                                                  | t                                                                                                    |                                                          | C                                           | ι <del>(</del>                         | ⇒ ∩ ·                                         | + > 🌉                                        |                                | ۵                 | •                          | 0                |         |             |               |        |
| 📕 🏼 🗛 p                                                                | ply a display fil                                                      | ter <c< td=""><th></th><th></th><td></td><td></td><td></td><td></td><td></td><th></th><th></th><th></th><td>=</td><th>Expressio</th><td>n +</td></c<> |                                                          |                                             |                                        |                                               |                                              |                                |                   |                            |                  |         | =           | Expressio     | n +    |
| No.                                                                    | Time                                                                   |                                                                                                    | Source                                                   |                                             |                                        | Destinatio                                    | n                                            | Proto                          | ocol              | Length                     | Info             |         |             |               |        |
| 7*                                                                     | 1 0.0000                                                               | 00000                                                                                                    | 192.168                                                  | 8.81.136                                    | 5                                      | 192.168.                                      | 81.2                                         | DNS                            |                   | 75                         | Standa           | rd quei | ry 0x19cf   | A www.gsta    | t      |
|                                                                        | 20.0001                                                                | 79873<br>95124                                                                                                    | 192.160                                                  | 8.81.130<br>8.81.130                        | 5                                      | 192.168.                                      | 81.2<br>160 164                              | DNS<br>TI SU                   | 12                | 205                        | Annlica          | ra que  | ny exp5d9   | AAAA WWW.g    | s      |
|                                                                        | 4 0.0123                                                               | 77016                                                                                                    | 172.217                                                  | 7.160.10                                    | 54                                     | 192.168.                                      | 81.136                                       | TCP                            | 1.2               | 60                         | 443 - 3          | 36006   | [ACK] Sea   | =1 Ack=152    | W      |
| 4                                                                      | 5 0.0697                                                               | 36603                                                                                                    | 192.168                                                  | 8.81.2                                      |                                        | 192.168.                                      | 81.136                                       | DNS                            |                   | 91                         | Standa           | d que   | ry respons  | se 0x19cf A   |        |
| L                                                                      | 6 0.1431                                                               | 31898                                                                                                    | 192.168                                                  | 8.81.2                                      |                                        | 192.168.                                      | 81.136                                       | DNS                            |                   | 103                        | Standa           | rd quei | ry respons  | se Øxb5d9 A   | ^      |
| -                                                                      | 7.0 1441                                                               | 11172                                                                                                    | 192 168                                                  | 8 81 136                                    | 1                                      | 172 217                                       | 166 67                                       | TCP                            | _                 | 74                         | 40834 -          | - 443   | SYN1 Sen    | =0_Win=6424   | 0      |
| <ul> <li>Fr</li> <li>Et</li> <li>In</li> <li>Us</li> <li>Do</li> </ul> | ame 1: 75 b<br>hernet II,<br>ternet Prot<br>er Datagram<br>main Name S | ytes o<br>Src: V<br>ocol V<br>Proto<br>ystem                                                                                                    | n wire (<br>mware_a8<br>ersion 4<br>col, Src<br>(query)  | 600 bit:<br>:90:73<br>, Src:<br>Port: -     | s), 75<br>(00:0c:<br>192.168<br>46429, | bytes caµ<br>29:a8:90<br>.81.136,<br>Dst Port | otured (600<br>73), Dst:<br>Dst: 192.1<br>53 | ) bits)<br>Vmware_<br>168.81.2 | on i<br>_e6:f     | Interf<br>©:d <del>e</del> | ace 0<br>(00:50: | 56:e6:  | f0:de)      |               |        |
| 0000<br>0010<br>0020<br>0030<br>0040                                   | 00 50 56<br>00 3d a9<br>51 02 b5<br>00 00 00<br>69 63 03               | e6 f0<br>ce 40<br>5d 00<br>00 00<br>63 6f                                                                                                    | de 00 00<br>00 40 11<br>35 00 29<br>00 03 77<br>6d 00 00 | 29 a8<br>6d 06<br>24 16<br>77 77<br>0 01 00 | 90 73<br>c0 a8<br>19 cf<br>07 67<br>01 | 08 00 45<br>51 88 c0<br>01 00 00<br>73 74 61  | 00 PV<br>a8 =<br>01 Q ]<br>74 ic c           | 000 m<br>5)\$<br>www.          | •s I<br>Q<br>gsta | E<br>at                    |                  |         |             |               |        |
| • 2                                                                    | wireshark_                                                             | eth0_20                                                                                                    | 20033015                                                 | 1131_IfSQ                                   | aC.pcapr                               | g                                             | Packet                                       | s: 631 · Di                    | isplay            | ed: 631                    | (100.0%)         | • Dropp | ed: 0 (0.0% | ) Profile: De | efault |

Datos después de navegar por Internet

#### 7. Visualización de los datos de la cabecera del paquete

|       |                    |            |              |                      |                |            |         | *eth0        |               |              |              |                                                  | 4,9                     | u x |
|-------|--------------------|------------|--------------|----------------------|----------------|------------|---------|--------------|---------------|--------------|--------------|--------------------------------------------------|-------------------------|-----|
| File  | Edit View          | Go         | Capture      | Analyze              | <u>S</u> tatis | ics Te     | lephony | Wireless     | Tools         | Help         |              |                                                  |                         |     |
| 1     |                    | ) <u>+</u> |              | 1                    | a +            | ÷          | ∩ •←    | ÷.           |               |              |              |                                                  |                         |     |
|       |                    |            |              |                      |                |            |         |              |               |              |              |                                                  |                         |     |
| р Ар  | oly a display fi   | iter <     | ctrl-/>      |                      |                |            |         |              |               |              |              | •                                                | Expression              | *   |
| No.   | Time               |            | Sourc        | e                    |                | Dest       | ination |              | Proto         | col Ler      | ngth Ir      | nfo                                              |                         |     |
| T     | 10.0000<br>20.0001 | 000000     | 192.<br>192. | 168.81.1<br>168.81.1 | .36<br>.36     | 192<br>192 | .168.81 | 1.2<br>1.2   | DNS<br>DNS    |              | 75 S<br>75 S | tandard query 0x19cf A<br>tandard query 0xb5d9 A | www.gstat<br>AAA www.gs | I   |
|       | 3 0.0119           | 95124      | 192.         | 168.81.1             | .36            | 172        | .217.10 | 50.164       | TLSV          | 1.2          | 205 A        | pplication Data                                  |                         |     |
| 1     | 4 0.0123           | 377016     | 172.         | 217.160.             | 164            | 192        | .168.81 | 1.136        | TCP           |              | 60 4         | 43 - 36006 [ACK] Seq=1                           | Ack=152 W               |     |
|       | 5 0.0697           | 36603      | 192.         | 168.81.2             |                | 192        | .168.81 | L.136        | DNS           |              | 91 5         | tandard query response                           | 0x19ct A                | -   |
| L_    | 6 0.1431           | 31898      | 192.         | 168.81.2             | 26             | 192        | .168.81 | 1.136        | DNS           | -            | 103 5        | tandard query response                           | OXD5d9 AA               |     |
| _     | deadland Mithel    |            | - Anderson   | 100 01               | -20            |            |         |              | and the local | DIRECT PARTY | TA D         |                                                  |                         |     |
| + Fr  | ame 5: 91 b        | oytes      | on wire      | (728 b:              | its), 9        | 1 byte     | s capti | ured (728    | bits)         | on int       | erfac        |                                                  |                         |     |
| ► Eti | nernet II,         | Src:       | Vmware_      | e6:f0:de             | e (00:5        | 0:56:e     | 6:f0:de | e), Dst: '   | Vmware_       | a8:90:       | 73 (0        | 00:0c:29:a8:90:73)                               |                         |     |
| ▶ In  | ternet Prot        | tocol      | Version      | 4, Src               | : 192.1        | 68.81.     | 2, Dst  | : 192.168    | .81.136       |              |              |                                                  |                         |     |
| ► Us  | er Datagram        | n Prot     | ocol, S      | rc Port              | : 53, D        | st Por     | t: 464: | 29           |               |              |              |                                                  |                         |     |
| Doi   | nain Name S        | System     | (respo       | nse)                 |                |            |         |              |               |              |              |                                                  |                         |     |
| 0000  | 00 0c 29           | a8 90      | 73 00        | 50 56                | e6 f0 (        | e 08 6     | 0 45 0  | i@ · · ) · · | s P V·        | E            |              |                                                  |                         |     |
| 0010  | 00 4d 05           | ba 00      | 00 80        | 11 11                | 0b c0 a        | 6 51 6     | 2 c0 a  | 8 M          | 107           | Q            |              |                                                  |                         |     |
| 0020  | 00 01 00           | 00 00      | 00 03        | 77 77                | 77 07 6        | 7 73 7     | 4 61 7  | u Quo.       | 1.9 (         | astat        |              |                                                  |                         |     |
| 0040  | 69 63 03           | 63 61      | 6d 00        | 00 01                | 00 01 0        | 0 0c 0     | 0 01 0  | 0 ic co      | m             | goene        |              |                                                  |                         |     |
| 0056  | 01 00 00           | 00 05      | 00 04        | ac d9                | a6 43          |            |         |              | • • • • •     | C            |              |                                                  |                         |     |
| • 2   | wireshark_         | eth0_2     | 0200330      | 151131_If            | 5QaC.pc        | ipng       |         | Packets      | :: 631 · Di   | splayed:     | 631 (1       | 00.0%) · Dropped: 0 (0.0%)                       | Profile: Defaul         | lt  |

7.1 Captura de paquetes con Wireshark

7.2. Explorar la capa de interfaz de red / capa de enlace de datos

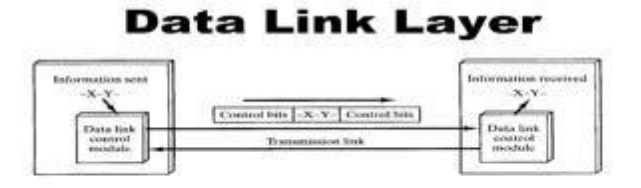

The job of the data link layer is to make the communication on the physical link reliable and efficient

7.2.2. Ver datos de tramas Ethernet capturados con Wireshark

|                                                                                                    | *eth0                                                                                                    |       |
|----------------------------------------------------------------------------------------------------|----------------------------------------------------------------------------------------------------|-------|
| <u>File Edit View</u>                                                                                                    | <u>G</u> o <u>C</u> apture <u>A</u> nalyze <u>S</u> tatistics Telephony <u>W</u> ireless <u>T</u> ools <u>H</u> elp                                                                                                    |       |
|                                                                                                    | ) 🛓 🛅 🔀 🧭 직 순 → ቡ +ć → 📰 📰 🗖 🗖 🖬 🖬 🖬                                                                                                    |       |
| 📜 tcp                                                                                                    | 🛛 🗖 🚽 Expression                                                                                                    | mac   |
| No. Time                                                                                                    | Source Destination Protocol Length Info                                                                                                    |       |
|                                                                                                    | Wireshark-Packet 4 - eth0                                                                                                    | - • × |
| 7 ( ) Frame 4<br>) Etherne                                                                                                    | Frame 4: 60 bytes on wire (480 bits), 60 bytes captured (480 bits) on interface 0<br>Ethernet II, Src: Vmware_e0:f0:de (00:50:56:e0:f0:de), Dst: Vmware_a8:90:73 (00:0C:29:a8:90:73)<br>Enternet Protocol Version 4, Src: 172.217.160.164, Dst: 192.168.81.136<br>Fransmission Control Protocol, Src Port: 443, Dst Port: 36006, Seq: 1, Ack: 152, Len: 0                                                                                                    |       |
| Interne     Transmi     Transmi     O     O | 00       0c       29       a8       90       73       90       56       66       10       de       98       90       45       90       s       P       E         10       00       28       95       b9       90       90       90       66       65       68       ac       d9       ae       ac       ae       h       h |       |

#### 8.1 Exploración de la capa de Internet

8.1.1. Cabecera IPv4: En la imagen de abajo

| Version<br>= 4 | HL         | Т      | ype Of service     |                 | Total Length    |  |  |  |  |
|----------------|------------|--------|--------------------|-----------------|-----------------|--|--|--|--|
|                | Iden       | tifica | ition              | Flag            | Fragment offset |  |  |  |  |
| Time to        | Live       |        | Protocol           | Header Checksum |                 |  |  |  |  |
| Home Ad        | ldress : 1 | home   | agent address 13   | 0.45.10.20      | /16             |  |  |  |  |
| Destinatio     | on Addı    | ess :  | 14.56.8.9/8        | 838             |                 |  |  |  |  |
| Proto          | col        | S      | Reserved           | Header Checksum |                 |  |  |  |  |
| Destinatio     | on Addı    | ess n  | nobile host home a | address130      | .45.6.7/16      |  |  |  |  |
| Source A       | ddress (   | remo   | te host) 200.4.7.1 | 4/24            |                 |  |  |  |  |
|                |            |        | Pa                 | yload           |                 |  |  |  |  |

8.1.2. Ver los datos de la cabecera IP de un paquete TCP capturado con Wireshark

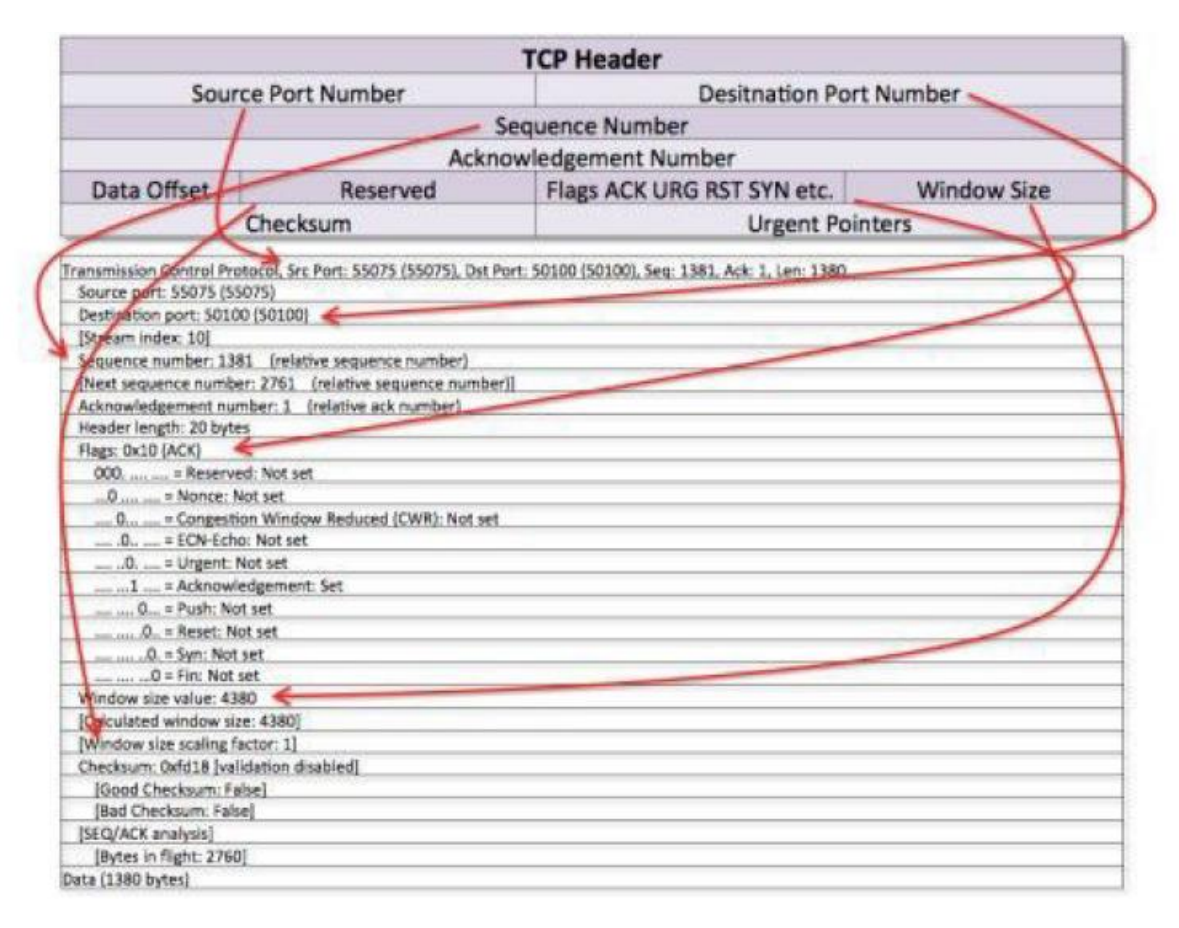

8.1.3 Ver los datos de la cabecera IP de un paquete UDP

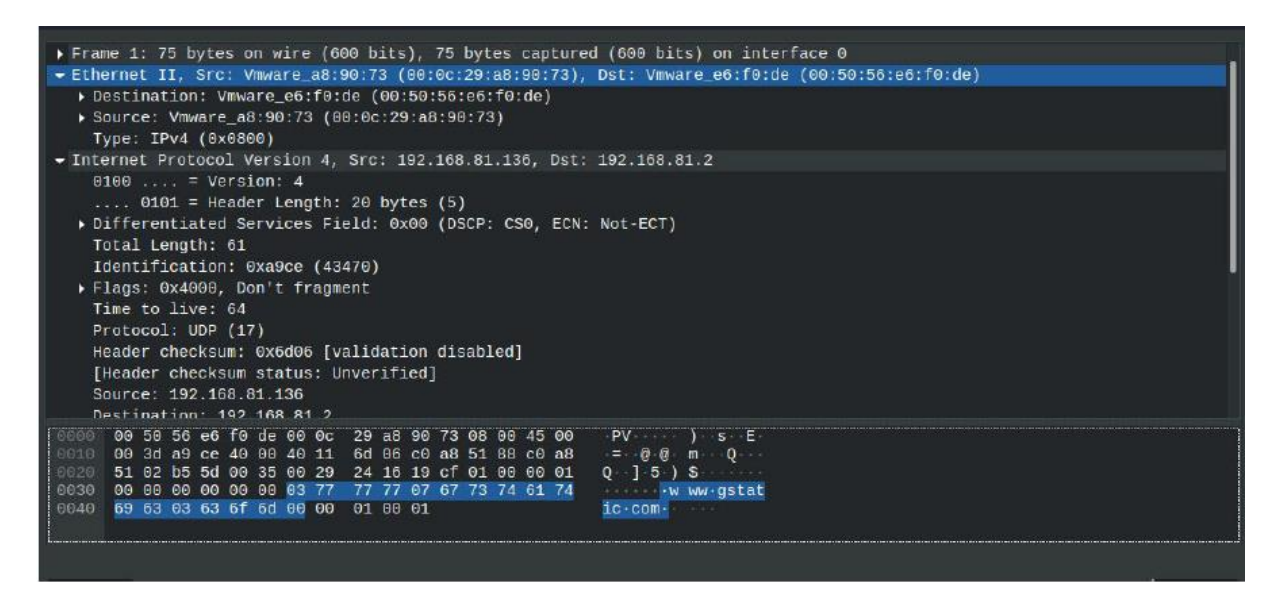

8.1.4. Ver los datos de la cabecera IP de un paquete ARP

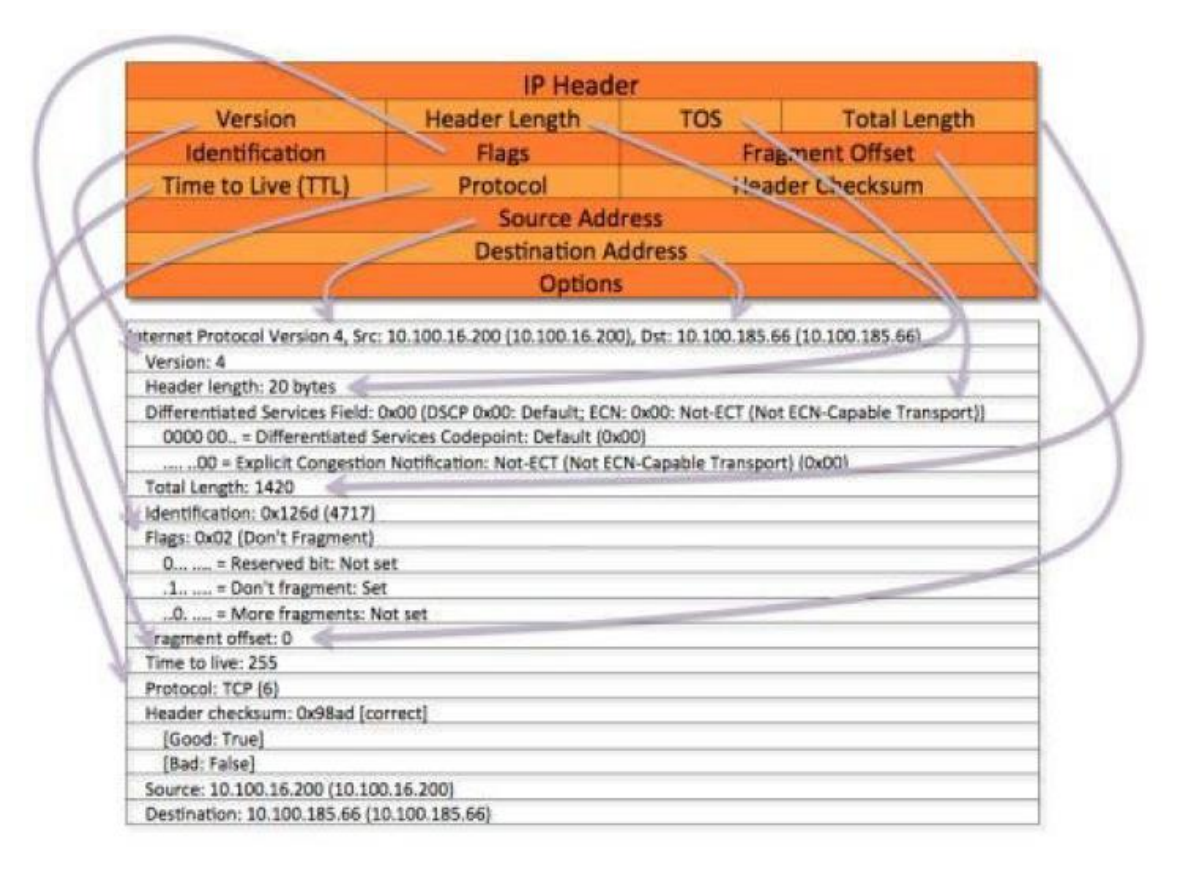

#### 9 Exploración de la capa de transporte

9.1.1. Cabecera TCP: Imagen de abajo

## Transmission Control Protocol (TCP) Header 20-60 bytes

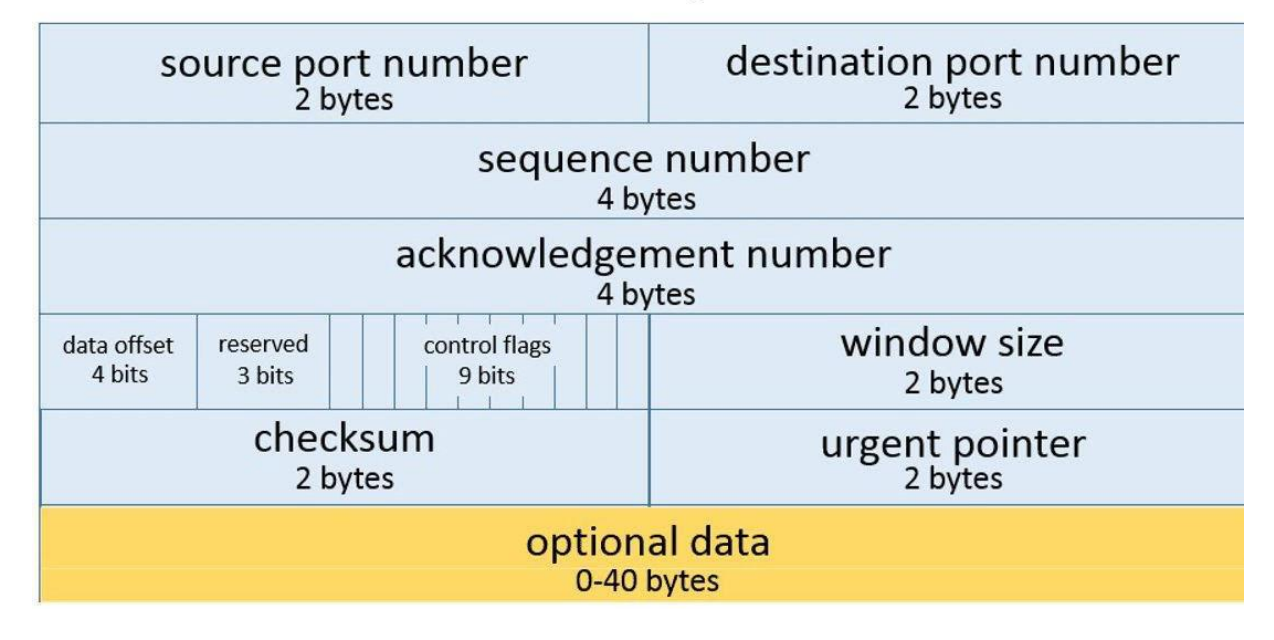

9.1.2 Ver los datos de la cabecera TCP de un paquete TCP capturado con Wireshark

| stury<br>Beauty WAF\Ubuntu Modisecutiy.vrv _a8:90:73 (00:0c:29:a8:90:73)<br>                                                                                                    |
|----------------------------------------------------------------------------------------------------|
| ➤ Source: Vmware_e6:T0:de (00:50:56:e6:F0:de)<br>Type: IPv4 (0x0800)<br>Padding: 0000000000000                                                                                                    |
| <pre>     Internet Protocol Version 4, Src: 172.217.160.164, Dst: 192.168.81.136     0100 = Version: 4     0101 = Header Length: 20 bytes (5)     bifferentiated Services Field: 8x88 (DSCP: CS8_ECN: Not-ECT) </pre> |
| Total Length: 40<br>Identification: 0x05b9 (1465)<br>▶ Flags: 0x0000<br>Time to live: 128                                                                                                    |
| Protocol: TCP (6)<br>Header checksum: 0xd568 [validation disabled]<br>[Header checksum status: Unverified]<br>Source: 172.217.160.164<br>Destination: 192.168.81.136                                                  |
| Transmission Control Protocol, Src Port: 443, Dst Port: 36006, Seq: 1, Ack: 152, Len: 0                                                                                                    |
| 0000       00 0c 29 a8 96 73 06 50 56 66 f0 de 08 00 45 00       .).s.P VE.         0010       00 28 05 b9 06 00 88 06 d5 68 ac d9 a0 a4 c0 a8                                                                        |

#### 9.1.3 Cabecera UDP: En la imagen de abajo

## UDP header format <u>32 bits</u> source port length Checksum

9.1.4 Ver los datos de la cabecera UDP de un paquete UDP capturado con Wireshark

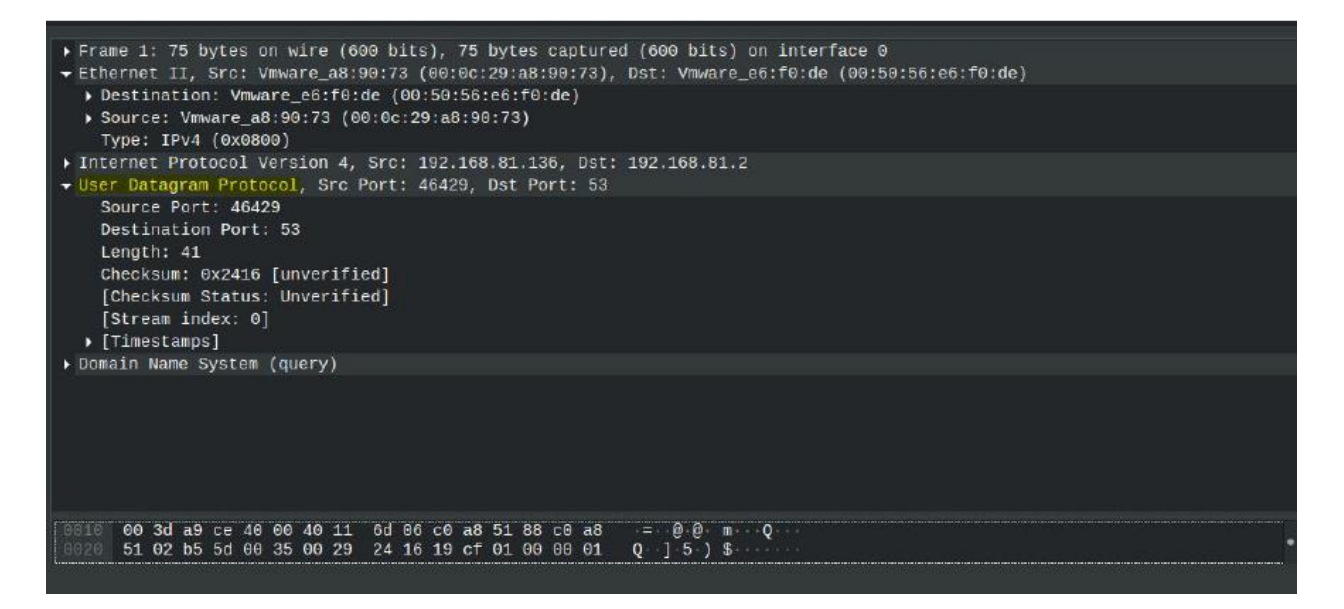

#### 9.1.5 Comparar y contrastar IP, TCP y UDP

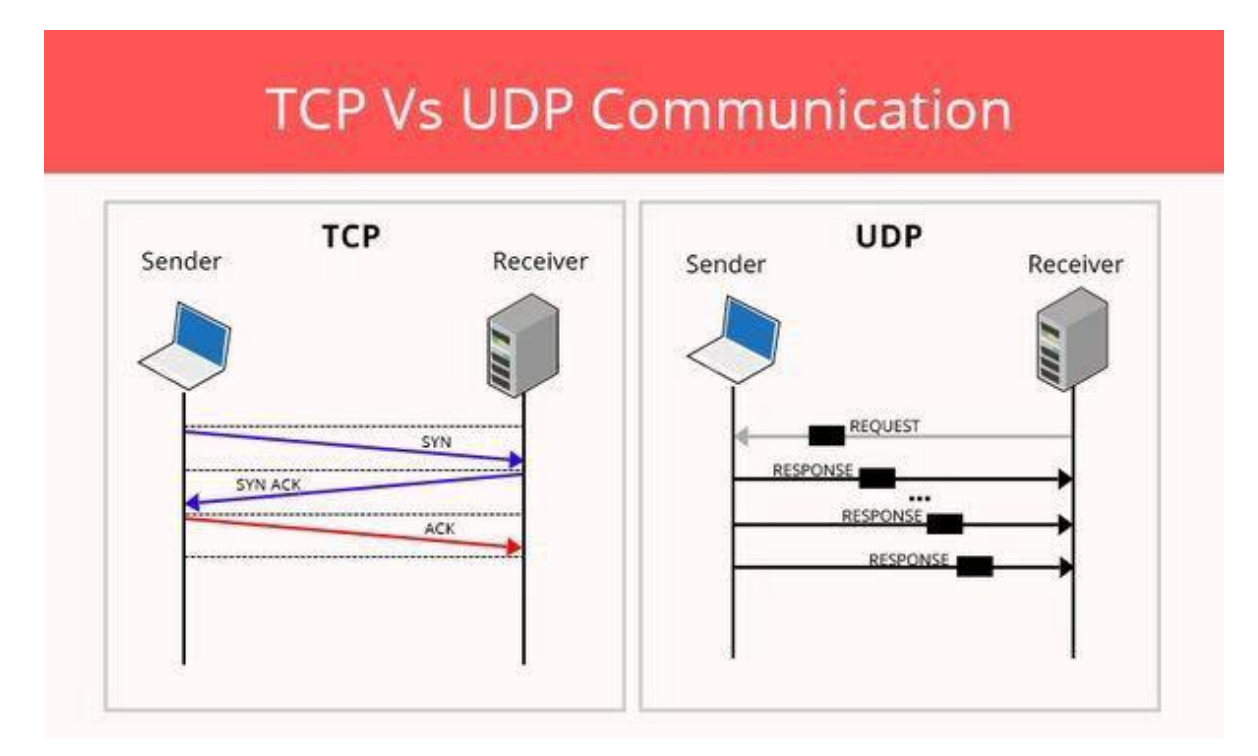

#### 10. Explorar la capa de aplicación

10.1.1 Analizar un paquete HTTP

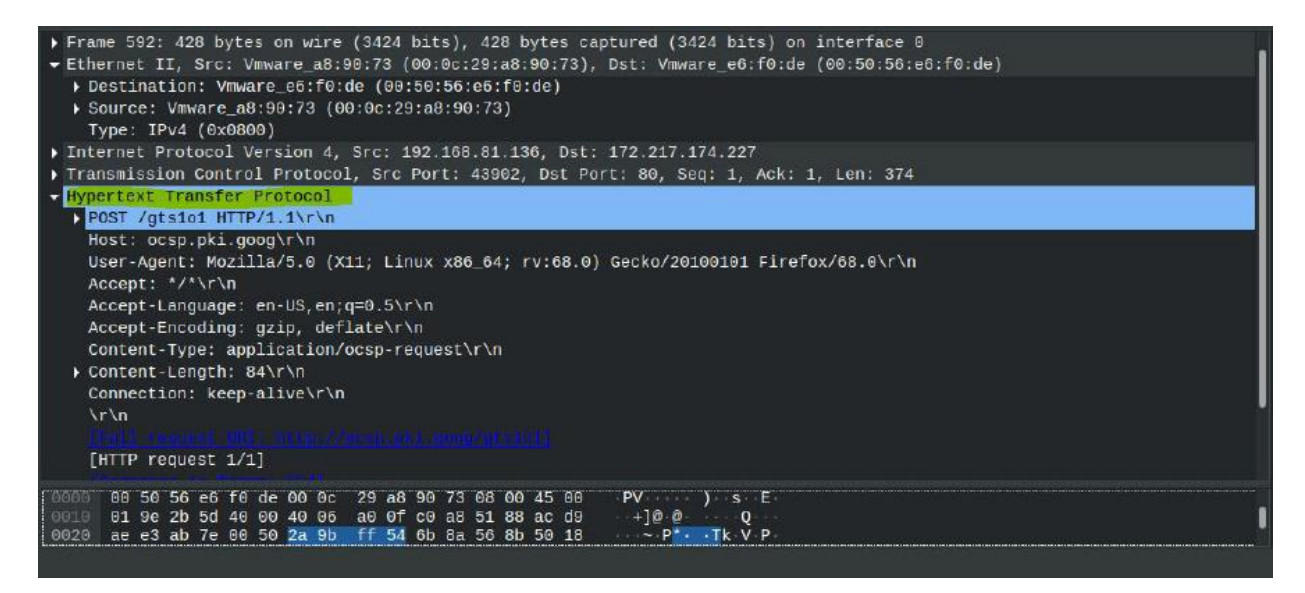

#### 10.1.2 Analizar un paquete DNS

|       |         |                               |                         |         |                  |             | *eth0                |                   |        |             |             |                | _ = ×                                    |        |
|-------|---------|-------------------------------|-------------------------|---------|------------------|-------------|----------------------|-------------------|--------|-------------|-------------|----------------|------------------------------------------|--------|
| File  | Edit V  | ew <u>G</u> o                 | Capture                 | Analyz  | e <u>S</u> tatis | tics Teleph | on <u>y W</u> ireles | s <u>T</u> ools   | Help   |             |             |                |                                          |        |
|       |         | () <u>1</u>                   | . 💼 🕅                   |         | Q (+             | → ∩         | • <del>←</del> →•    |                   |        | o 🔛         |             |                |                                          |        |
| 🕅 dn  | 5       |                               |                         |         |                  |             |                      |                   |        |             |             | Expression     | + mac                                    |        |
| No.   | Tim     | e×                            | Sourc                   | e       |                  | Destinati   | on                   | Protoc            | ol Len | gth Info    |             |                |                                          |        |
| -li-  | 575 8.5 | 1129643                       | 192.:                   | 168.81. | .2               | 192,168     | .81.136              | DNS               | 1      | 155 Standar | rd query re | sponse 0x057e  | AA                                       |        |
|       | 583 8.8 | 16898723                      | 192.1                   | 168 81  | 136              | 192 168     | 81.2                 | DNS               | -      | 73 Standar  | rd query Ox | 6d75 A ocso pl | i la la la la la la la la la la la la la |        |
|       | 584 8.  |                               |                         |         |                  |             | Wireshark-           | Packet 575 • et l | 10     |             |             |                |                                          | - ×    |
|       | 585 8.  | • Eran                        | e 575 · 1               | 55 hvte | es on wi         | TE (1248 )  | nits) 155            | hytes can         | tured  | (1240 bit   | s) on inter | face A         |                                          |        |
|       | 586 8.  | - Ethe                        | rnet II                 | Src: \  | /mware e         | -6:f0:de () | 0:50:56:e6           | f0:de)            | Dst: \ | /mware a8:  | 90:73 (00:0 | c:29:a8:90:73  | 5                                        |        |
|       | 587 8.  | ► De                          | stinatio                | n: Viiw | are a8:          | 90:73 (00:  | Bc:29:a8:90          | :73)              |        |             |             |                |                                          |        |
| -     | 388.8.  | ► So                          | urce: Vm                | ware_e  | 6:f0:de          | (00:50:56   | :e6:f0:de)           |                   |        |             |             |                |                                          |        |
| ► Fr  | ame 575 | Ту                            | pe: IPv4                | (0x08   | 00)              |             |                      |                   |        |             |             |                |                                          |        |
| 👻 Et  | hernet  | ▶ Inte                        | rnet Pro                | tocol \ | Version          | 4, Src: 1   | 2.168.81.2           | , Dst: 19         | 2.168. | .81.136     |             |                |                                          |        |
| •     | Destin  | + User                        | Datagra                 | m Proto | ocol, Sr         | c Port: 5   | 3, Dst Port          | : 40513           |        |             |             |                |                                          |        |
| Þ     | Source  | So                            | urce Por                | t: 53   |                  |             |                      |                   |        |             |             |                |                                          |        |
|       | Туре:   | De                            | stinatio                | n Port  | : 40513          |             |                      |                   |        |             |             |                |                                          |        |
| × T-  | +       | Le                            | ngt <mark>h: 1</mark> 2 | 1       |                  |             |                      |                   |        |             |             |                |                                          |        |
| 0000  | 000     | Ch                            | ecksum:                 | 0xd01e  | [unveri          | ified]      |                      |                   |        |             |             |                |                                          |        |
| 0020  | 51 8    | [Checksum Status: Unverified] |                         |         |                  |             |                      |                   |        |             |             |                |                                          |        |
| 0030  | 0 00    | o [Stream index: 8]           |                         |         |                  |             |                      |                   |        |             |             |                |                                          |        |
| 0840  | 01 6    | 0000                          | 00 0c 29                | ) a8 90 | 73 00 1          | 50 56 e6    | f0 de 08 00          | 45 00             | )      | s P V       | E           |                |                                          |        |
| 0050  | 65 7    |                               |                         |         |                  |             |                      |                   |        |             |             |                |                                          |        |
| 00.01 | 05 0    | 0.11-                         |                         |         |                  |             |                      |                   |        |             |             |                |                                          | - feet |
| •     | i wires | r He                          | φ.                      |         |                  |             |                      |                   |        |             |             |                |                                          | se     |

#### 11. Preguntas comunes

## Que. 1. ¿Captura Wireshark todo el tráfico de Internet? Si es así, explica por qué. Si no es así, ¿qué tráfico captura?

Respuesta: Lo más probable es que sólo vea el tráfico en el que participa su máquina, o que se difunde a todas las máquinas.

Esto se debe a que, durante años, la mayoría de las redes LAN se han construido sobre la base de la tecnología Ethernet conmutada, a diferencia de las redes basadas en concentradores o en buses. En esas tecnologías más antiguas, todos los equipos de la LAN veían todo el tráfico, simplemente porque todos estaban conectados eléctricamente entre sí. Con Ethernet conmutada, el conmutador decide qué paquetes enviar a cada puerto. Esto hace que la red sea más rápida y ligeramente más segura.

(La Ethernet conmutada no es una muy buena medida de seguridad, porque es fácil de derrotar con el envenenamiento ARP).

Ahora bien, es posible que todavía estés en una Ethernet basada en un hub, o algo similar. Eso sólo puede ocurrir con redes de 100 Mbit/s y más lentas. Parte de la especificación de Gigabit Ethernet es un requisito para los conmutadores. No encontrarás un concentrador GigE.

También hay que tener en cuenta que las redes inalámbricas se comportan efectivamente como las LAN de antaño: todos los equipos conectados a una determinada red Wi-Fi pueden ver todo el tráfico, debido puramente a la naturaleza de la comunicación por radio. Si estás en una LAN cableada con switches gestionados y tienes acceso administrativo a esos switches, probablemente encontrarás una característica que puedes activar en ellos llamada port mirroring. Esa característica existe específicamente para restaurar el antiguo comportamiento de la LAN preconmutada: designa un puerto como especial, dirigiendo copias de todo el tráfico hacia él, incluso los paquetes que no están dirigidos a las direcciones MAC conectadas a ese puerto.

## Que. 2. Escriba los filtros de Wireshark para: Ver el tráfico UDP cuando se realiza la exploración.

Respuesta: simplemente escriba UDP y presione enter, y podrá ver todos los paquetes udp que fueron capturados.

#### Que. 3. Vea el tráfico ICMP de cualquier dirección.

Respuesta: Para analizar el tráfico ICMP Echo Request:

1. Observe el tráfico capturado en el panel superior de la lista de paquetes de Wireshark. Busque el tráfico con ICMP como protocolo. Para ver sólo el tráfico ICMP, escriba **icmp** (en minúsculas) en el cuadro Filtro y pulse **Intro.** 

2. Seleccione el primer paquete ICMP, etiquetado como Echo (ping) request.

3. Observe los detalles del paquete en el panel central de detalles del paquete de Wireshark. Observe que se trata de una trama Ethernet II / Protocolo de Internet versión 4 / Protocolo de mensajes de control de Internet.

4. Expanda el Protocolo de Mensajes de Control de Internet para ver los detalles de ICMP.

5. Observe el tipo. Observe que el tipo es 8 (solicitud de eco (ping)).

6. Seleccione Datos en el panel central de detalles de paquetes de Wireshark para resaltar la parte de datos de la trama.

7. Observe el contenido del paquete en el panel inferior de bytes de paquetes de Wireshark. Observe que Windows envía una secuencia alfabética durante las solicitudes de ping.

#### Que. 4. ¿Por qué los paquetes ARP no tienen cabeceras IP?

Respuesta: Aunque hay direcciones IP o de protocolo utilizadas en este mensaje, en realidad no tiene una cabecera IP. Las direcciones IP que se ven son simplemente parte de la cabecera ARP. Esto significa que los mensajes ARP no son enrutables y que los routers no pasarán el tráfico ARP a otra red.

En consecuencia, no se puede determinar la dirección MAC de un nodo que no esté en la LAN del nodo de origen.

También significa que el Ethertype en una trama Ethernet que lleva un mensaje ARP es diferente que en el tráfico de datos estándar. Esta diferencia se muestra a continuación

```
    Source: D-Link_c1:d2:01 (00:50:ba:c1:d2:01)
```

```
Туре: ІР (0х0800)
```

```
■ Internet Protocol, Src: 192.168.10.11 (192.168.10.11), Dst: 129.21.21.1 (129.21.21.1)
■ Internet Control Message Protocol
```

Que. 5. Compare y contraste las cabeceras UDP y TCP.

Respuesta:

| Item                 | TCP                           | UDP                      |
|----------------------|-------------------------------|--------------------------|
| Stands For           | Transmission Control Protocol | User Datagram Protocol   |
| Protocol             | Connection Oriented           | Connectionless           |
| Security             | Makes Checks For Errors And   | Makes Error Checking But |
|                      | Reporting                     | No Reporting             |
| Data Sending         | Slower                        | Faster                   |
| Header Size          | 20 Bytes                      | 8 Bytes                  |
| Segments             | Acknowledgement               | No Acknowledgement       |
| Typical Applications | - Email                       | - VoIP                   |

## Que. 6. ¿Los paquetes ICMP especifican un puerto? Busca en Internet y explica por qué sí o por qué no.

Respuesta: **ICMP** es un protocolo diseñado específicamente para fines de diagnóstico y **el ping** no es más que una solicitud de eco ICMP y una respuesta de eco, por lo que no existe el concepto de números de puerto en **ICMP**. Los números de **puerto** son direcciones de la capa de transporte utilizadas por algunos protocolos de transporte.